Grekiska myndigheter meddelade 2020-06-26 att det för inresande i Grekland från och med 2020-07-01 är obligatoriskt att fylla i ett PLF formulär (Passenger Locator Form) senast 48 timmar innan inresa i Grekland.

PLF-formuläret finns på: https://travel.gov.gr/#/ Du hittar även länken till formuläret på: <u>https://www.tui.se/resor/tryggt-resande/</u>

OBS - Det kan uppstå problem att öppna formuläret i Explorer, använd därför Chrome om du har möjlighet.

Du kan inte använda å, ä & ö. Ersätt å & ä med bokstaven a, samt ö med bokstaven o.

När du skall navigera mellan fälten som skall fyllas i måste du klicka på det fält du vill fylla i. "Tab"-tangenten fungerar inte för navigering i formuläret.

Du kommer först att fylla i uppgifter för huvudresenären, vilka är ganska omfattande. Därefter fyller du i uppgifter för övriga i resesällskapet vilket är en smidigare process.

### Starstidan för: https://travel.gov.gr/#/

**Protocol for Arrivals in Greece** 

# **Welcome to Greece!**

Beginning July 1, 2020, the Greek government has determined how the country will welcome travellers, carry out the necessary diagnostic screening and keep everyone safe throughout the season.

The Passenger Locator Form (PLF) is a key element in the planning. **All** travellers are obliged to complete their PLF at least 48 hours before entering the country, providing detailed information on their point of departure, the duration of previous stays in other countries, and the address of your stay while in Greece.

Start Here >

Kkicka här för att börja fylla I formuläret

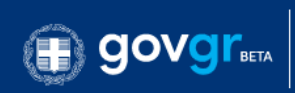

Passenger Locator Form (PLF) – Please fill this form in English

# **Transportation Type**

Please select how you will be travelling

Ground (Bus / Train / Car)  $\bigcirc$ 

Här anger du med vilket färdmedel du kommer till Grekland.

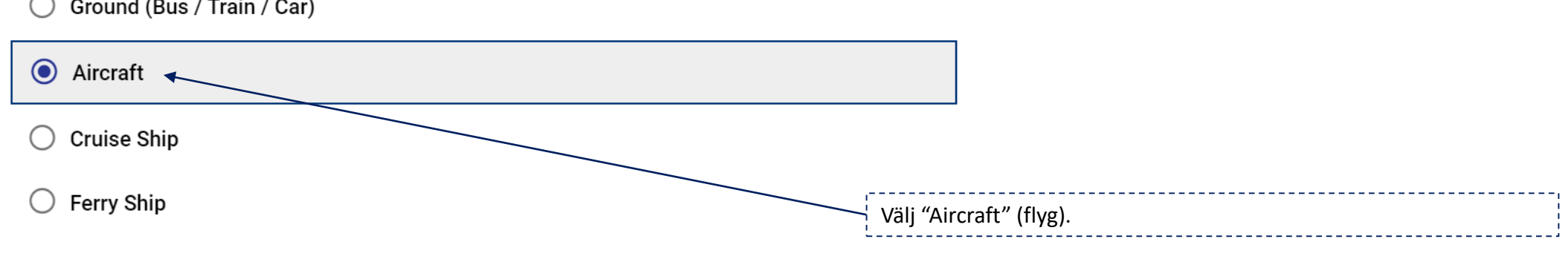

Continue

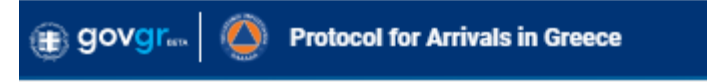

Passenger Locator Form (PLF) – Please fill this form in English

# Aircraft Flight Information

Please fill in the details of your flight

Airline name

| Alline name                                                                                                |                                                                                                    |
|----------------------------------------------------------------------------------------------------|----------------------------------------------------------------------------------------------------|
| TUI Fly                                                                                                    | Här skriver du namnet på flygbolaget. I exemplet här "TUI Fly".                                                                                                    |
| Flight number<br>Enter 2 characters followed by 1-4 numbers between 0 and 9, e.g. AC7678, LH1752.<br>6B463 | Här skriver du flygnummret för ditt flyg till destinationen.<br>Om flygnumret enligt dina resehandlingar börjar med "BLX" ersätts<br>detta med "6B". I exemplet har BLX463 blivit 6B463. |
| alternatively, if you're flying private, fill this out                                                     |                                                                                                    |
|                                                                                                    | Detta fält skall du inte fylla i.                                                                                                    |
| Date of arrival                                                                                            | Klicka på det här fältet och du får en kalender där du väljer datum för ankomst till destinatonen.                                                                                       |
| Point of entry in the country Select Entry Point                                                           | Klicka på det här fältet och för fram en meny där du väljer Chania eller Rhodes.                                                                                                    |
| Please check if there is an internal connection flight.                                                    | När du är klar med fälten ovan, klicka på "Continue" (fortsätt).                                                                                                    |
| Continue                                                                                                   | ·                                                                                                    |

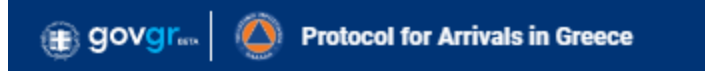

Passenger Locator Form (PLF) – Please fill this form in English

## Personal information

Personal information

| Last (family) name                    |   | ,                                                                        |
|---------------------------------------|---|--------------------------------------------------------------------------|
|                                       |   | Här skriver du ditt efternamn.                                           |
|                                       |   | Ersätt å och ä med a, och ersätt ö med o.                                |
|                                       |   | ·;                                                                       |
| First (given) name                    |   |                                                                          |
|                                       |   | Här skriver du ditt förnamn/tilltalsnamn.                                |
|                                       |   | Ersätt å och ä med a, och ersätt ö med o.                                |
| Middle Initial (Optional)             |   |                                                                          |
|                                       |   | Detta fält kan du hoppa över.                                            |
|                                       |   |                                                                          |
|                                       |   |                                                                          |
| Your sex                              |   |                                                                          |
| O Male                                |   |                                                                          |
| 🔿 Female 🗧                            |   | Ditt kon. Kryssa i "Male" for man, "Female" for kvinna och "other"       |
| O Other                               |   | for annat.                                                               |
|                                       |   |                                                                          |
| Age                                   |   | ,                                                                        |
| Enter a positive number, e.g. 23, 89. |   | Fyll i din ålder med siffror, t ex 45.                                   |
|                                       | • | Obs – det skall inte vara personnummer eller födelseår.                  |
|                                       |   | · · · · · · · · · · · · · · · · · · ·                                    |
| ID Document Type                      |   |                                                                          |
| O National ID                         |   | Kryssa för det identifikatons-dokumnet du kommer att använda på          |
|                                       |   | resan. "National ID" för nationellt identitetskort, eller "Passport" för |
| ○ Passport                            |   | pass                                                                     |
|                                       |   |                                                                          |

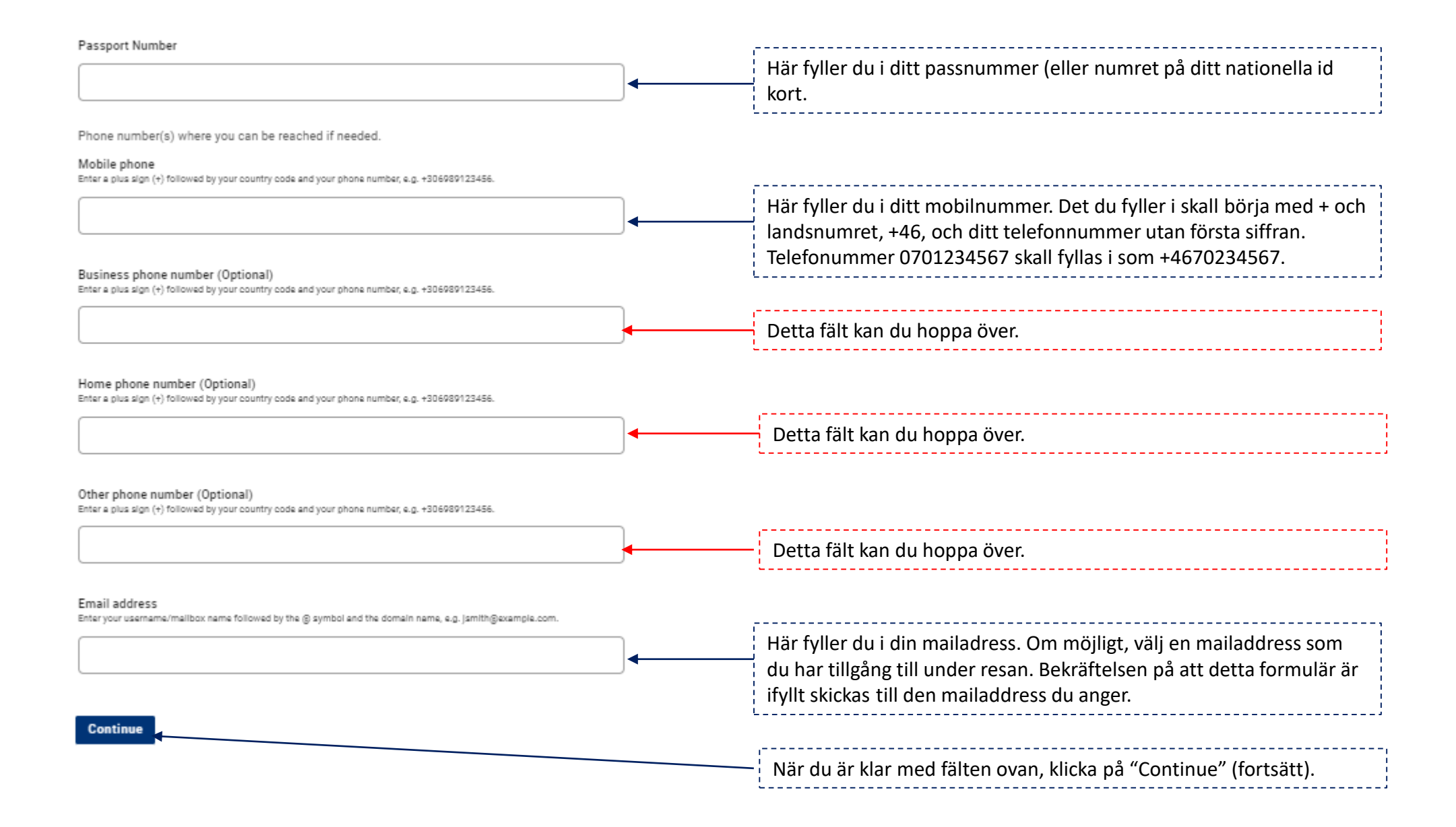

| 4 Back                                                                                                    |    |                                                                  |
|----------------------------------------------------------------------------------------------------|----|------------------------------------------------------------------|
| Passenger Locator Form (PLF) – Please fill this form in English                                                                                                    |    |                                                                  |
| Permanent Address                                                                                                    |    | address.                                                         |
| lease fill in the address of your permanent residence                                                                                                    |    |                                                                  |
| ountry                                                                                                    |    |                                                                  |
| Select Country                                                                                                    |    | Klicka och välj det land där du är bosatt. Sweden för Sverige.   |
| tate / Province                                                                                                    |    |                                                                  |
| Select Region                                                                                                    |    | Klicka och välj det län där du är bosatt.                        |
| ity                                                                                                    |    |                                                                  |
|                                                                                                    |    | Skriv in namnet på den stad / ort där du är bosatt.              |
| IP / Postal code                                                                                                    |    |                                                                  |
|                                                                                                    |    | Skriv in ditt postnummer.                                        |
| treet                                                                                                    |    |                                                                  |
|                                                                                                    |    | Skriv in din gatuadress, utan nummer.                            |
| treet Number                                                                                                    |    | ,                                                                |
|                                                                                                    |    | Skriv in nummret för gatuadressen.                               |
| partment number (Optional)                                                                                                    |    |                                                                  |
|                                                                                                    |    | Detta fält kan du hoppa över.                                    |
| Previously Visited Country (Optional)<br>In the previous 14 days you have stayed in a country (not transit) other than your permanent address, declare below t<br>ame of country | he |                                                                  |
| Select Country                                                                                                    |    | Om du under de senaste 14 dagarna innan avresa till Grekland     |
|                                                                                                    |    | besökt något annat land än Sverige skall detta anges här.        |
| Section 2                                                                                                    |    |                                                                  |
|                                                                                                    |    | När du är klar med fälten ovan, klicka på "Continue" (fortsätt). |

.

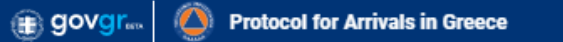

#### < Back

Passenger Locator Form (PLF) – Please fill this form in English

### **Temporary Address**

Please enter the temporary address you will be residing for up to the next 14 days.

| Select Country   State / Province   Steet Region   City   City   ZIP / Postal code   Hotel name (if any) (Optional)   Street   Street   Street   Ska   Apartment number (Optional)                                                                                                    | Country                        |   |              |
|----------------------------------------------------------------------------------------------------|--------------------------------|---|--------------|
| State / Province Select Region Kli N K K K K K K K K K K K K K K K K K K                                                                                                    | Select Country                 | • | Klie         |
| City Sk<br>City Sk<br>ZIP / Postal code Po<br>Hotel name (if any) (Optional)<br>Street Sk<br>Apartment number (Optional)<br>De                                                                                                    | State / Province               |   | Klid<br>"N   |
| ZIP / Postal code     Potel name (if any) (Optional)     Hotel name (if any) (Optional)     Street     Sk     Apartment number (Optional)     Defense                                                                                                    | City                           |   | Skr          |
| Po<br>Fö<br>Hotel name (if any) (Optional)<br>Street<br>Street<br>Apartment number (Optional)<br>De                                                                                                    | 7IP / Partal anda              | ◀ | On<br>ska    |
| Hotel name (if any) (Optional)  Street  Apartment number (Optional)  Defined to the second second se | LIF / FUSCAI COUE              | • | Po:<br>Föi   |
| Street Sk Ac Apartment number (Optional) De                                                                                                    | Hotel name (if any) (Optional) |   | ·            |
| Street Sk Ac Un Apartment number (Optional) De                                                                                                    |                                |   | Skr          |
| Apartment number (Optional)                                                                                                    | Street                         |   | Skr<br>—— Ad |
|                                                                                                    | Apartment number (Optional)    |   | un           |
|                                                                                                    |                                |   | De           |

På denna sida skall du fylla i uppgifter var du kommer att bo under vistelsen I Grekland.

| Klicka och välj "Greece" (Grekland).                                                                                                    |
|----------------------------------------------------------------------------------------------------|
| Klicka och välj:<br>"Notio Aegaio" om du skall till Rhodos<br>"Kriti" om du skall till Kreta                                                                                                    |
| Skriv "Rhodos" om du skall till Rhodos, oavsett var på ön du ska bo.<br>Om du ska till Kreta, skriv "Chania" oavsett var på Chania-kusten du<br>ska bo och skriv "Rethymnon" om det är där du ska bo. |
| Postnummer: För Rhodos skriv 85100 oavsett var på ön du ska bo.<br>För Chania-kusten skriv 73100, och för Rethymnon skriv 74100.                                                                      |
|                                                                                                    |

| Skriv namnet på det hotell där du ska bo.                                                                                                    |
|----------------------------------------------------------------------------------------------------|
| Skriv in adressen för hotellet där du ska bo.<br>Adressen hittar du på tui.se, under "hotellfakta" för ditt hotel och<br>under "Adress" på ditt resebevis . |
| Detta fält kan du hoppa över.                                                                                                    |

se check if there is a second temporary addres

När du är klar med fälten ovan, klicka på "Continue" (fortsätt).

Continue

| Back Passenger Locator Form (PLF) – Please fill this form in English Emergency Contact Information Someone who can reach you during the next 30 days |   | På denna sida skall du fylla i namn och kontaktuppgifter till en nära<br>anhörig som kan användas som kontakt i en nödsituation. Det kan<br>med fördel vara någon som är kvar hemma, alternativt någon som är<br>med på resan. |
|----------------------------------------------------------------------------------------------------|---|----------------------------------------------------------------------------------------------------|
|                                                                                                    | _ | Den anhöriges efternamn.                                                                                                    |
| First (given) name                                                                                                    |   |                                                                                                    |
|                                                                                                    |   | Den anhöriges förnamn/tilltalsnamn.                                                                                                    |
| Country                                                                                                    |   |                                                                                                    |
| Select Country                                                                                                    |   | Välj det land där den anhörige är hemmahörande.                                                                                                    |
| City                                                                                                    |   |                                                                                                    |
|                                                                                                    |   | Skriv in den stad/ort där den anhörige är hemmahörande.                                                                                                    |
| Mobile phone<br>Enter a plus algn (+) followed by your country code and your phone number, e.g. +306989123456.                                       |   |                                                                                                    |
|                                                                                                    |   | Skriv in den anhöriges mobilnummer inkusive landsnummer (+46).                                                                                                    |
| Other phone number (Optional)<br>Enter a plus sign (+) followed by your country code and your phone number, e.g. +306989123456.                      |   |                                                                                                    |
|                                                                                                    |   | Detta fält kan du hoppa över.                                                                                                    |
| Email address<br>Enteryour username/mailbox name followed by the © symbol and the domain name, e.g. Jamith@example.com.                              |   |                                                                                                    |
|                                                                                                    |   | Skriv in den anhöriges mailadress.                                                                                                    |
|                                                                                                    |   |                                                                                                    |
| Continue                                                                                                    |   | När du är klar med fälten ovan, klicka på "Continue" (fortsätt).                                                                                                    |
|                                                                                                    |   |                                                                                                    |

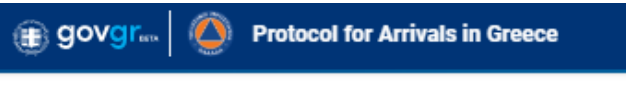

Passenger Locator Form (PLF) – Please fill this form in English

### Travel Companions – Family

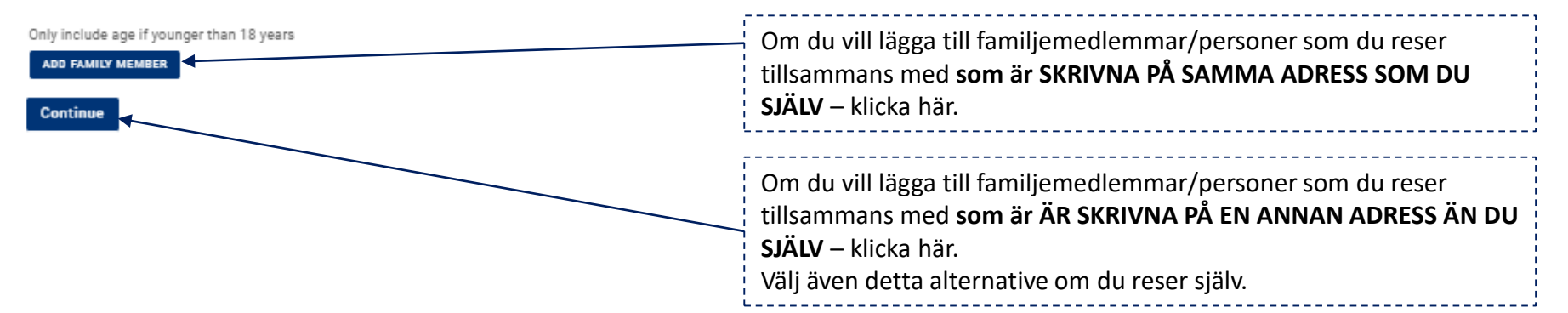

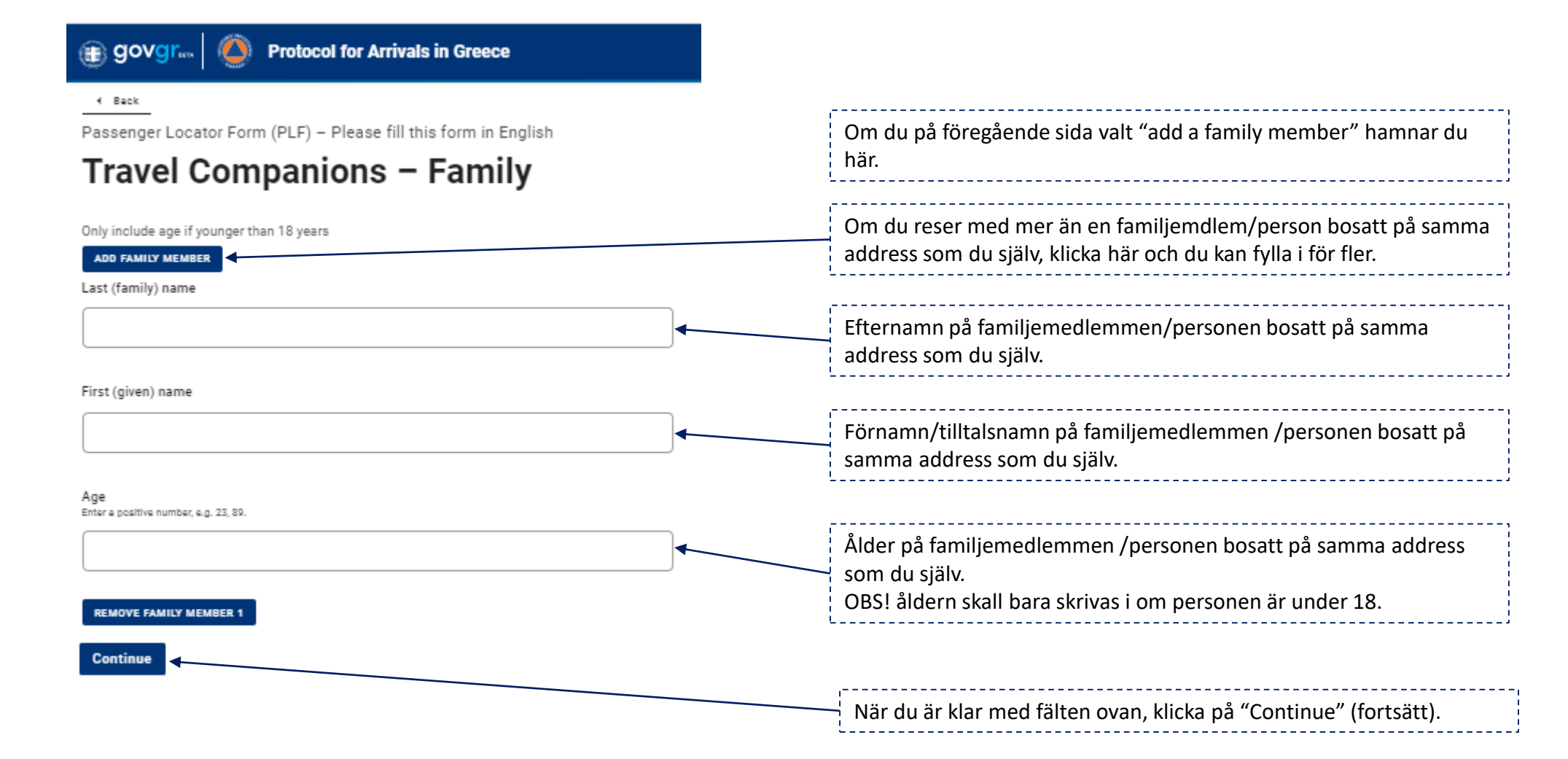

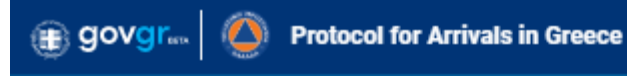

Passenger Locator Form (PLF) – Please fill this form in English

## Travel Companions – Non-Family / Non-Same Household

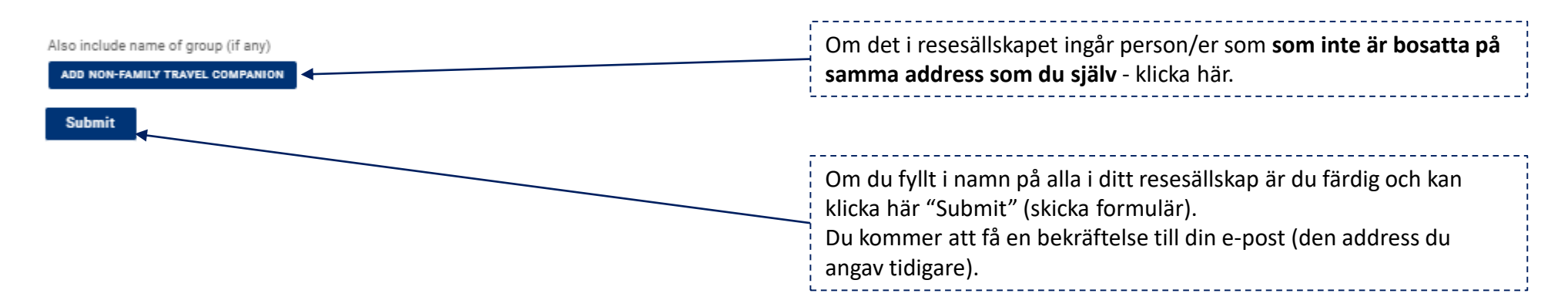

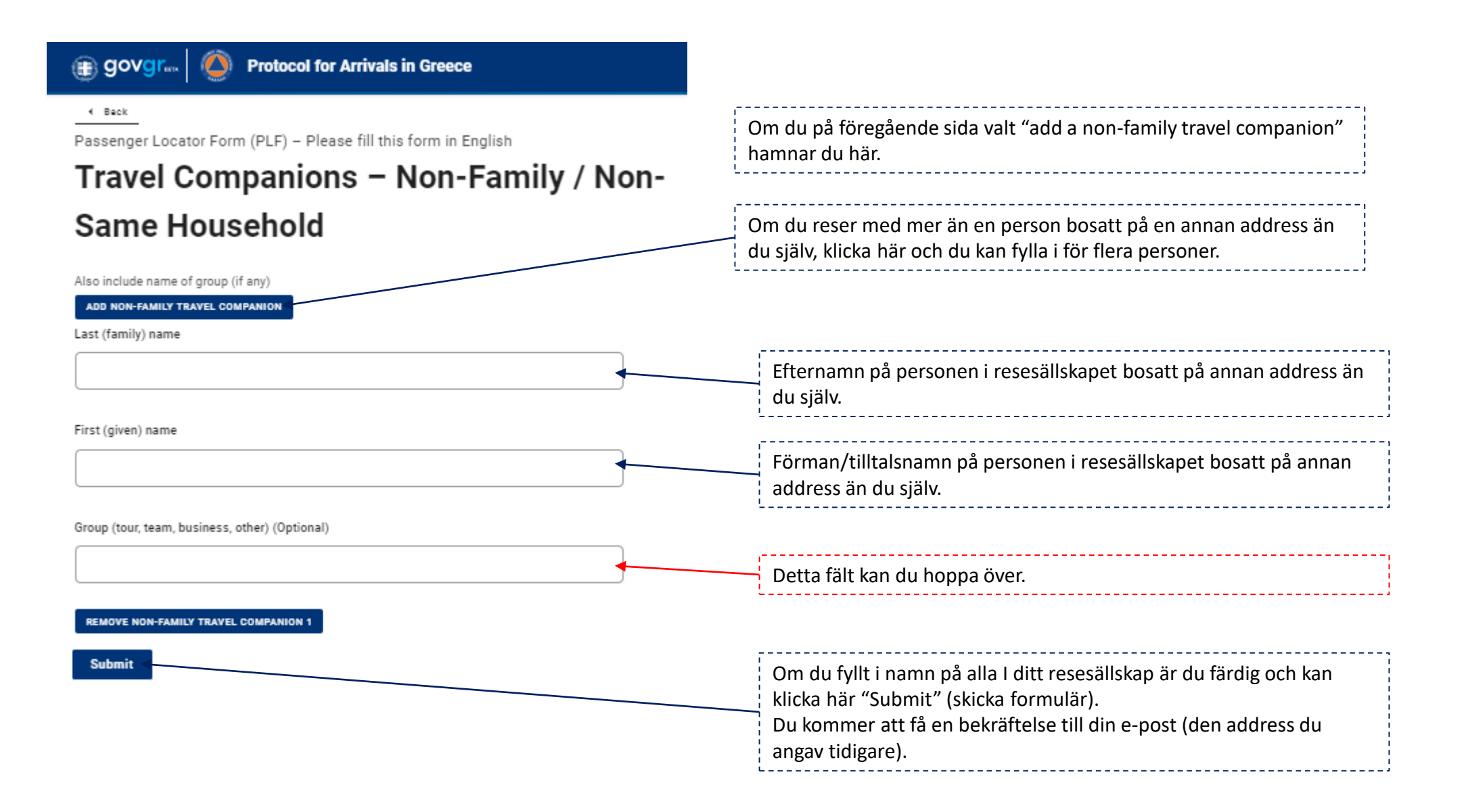